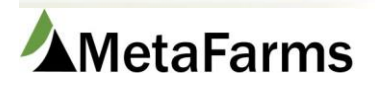

MetaFarms Support

Phone 952.215.3233 • Fax 877.289.3860 • support@metafarms.com

# Feed Ordering

Feed Ordering can be found on the Feed Management tab under Feed Ordering and opens in a new browser tab when launched.

Requirements for Feed Ordering to a Group (for Subgroup ordering, see procedure for Subgroup Feed Ordering)

- Feed cannot be ordered to a group or site without a Feed Budget and Feed Bins assigned to them.
- The Growth Curve Feed Based will be used first for Suggested Feed orders. If there is no growth curve assigned, the feed budget will be used.
- All feed is ordered by the Bin, Qty. and Delivery Date. Diet may be filled in on Requested tab.
- Bagged feed is not handled through Feed Ordering. It must be hand entered.

Requirements for Feed Ordering to a Sow Unit

- A Sow Feed Budget must be set up with all possible Gestation and Lactation diets that could need to be ordered
- Feed Bins need to be set up at the Site or Barn level of the unit. We suggest putting a G or L in the Bin Name.

### **To Place Feed Orders**

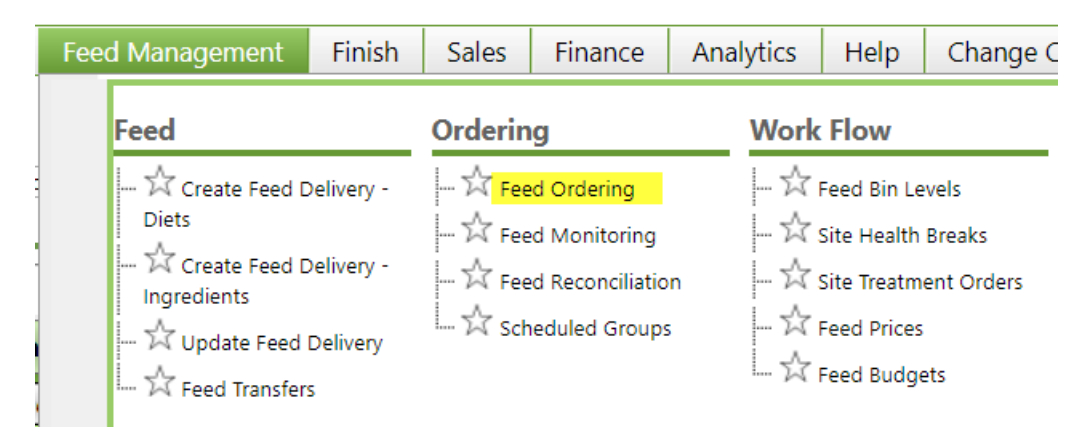

Select the Feed Mill, Producer, and Site. Click Continue.

| Create Order | Requested | Sent | Historical | Weekly Summary |
|--------------|-----------|------|------------|----------------|
|              |           |      |            |                |
|              |           |      |            |                |
| FEED MILL    |           |      |            |                |
| Deluxe Feeds |           | *    |            |                |
| PRODUCER     |           |      |            |                |
| Sunrise Farm | s         | •    |            |                |
| SITE         |           |      |            |                |
| Miller       |           | -    |            |                |

This will bring you to the Order tab. Select your group. If is to a Sow Unit there will be no dropdown.

On the left you will see Summary information about the group/site. Est. Weight will be based on the Feed Based Growth Curve and Target Weight. If there is no Growth Curve assigned, it will be based on the Feed Budget. The Est. Close Date is the date entered on the Feed Monitoring screen. It is an estimation only and can be different than the actual Close Date of the group.

# Sunrise Farms | Miller

#### SUMMARY

| Group:                | DL5F19 | •        |
|-----------------------|--------|----------|
| Started:              |        | 2.500    |
| Start Date:           |        | 6/3/2019 |
| DOF:                  |        | 46       |
| Current Inventory:    |        | 2,500    |
| Current ADFI:         |        | 3.83     |
| Cumulative Feed/Head: |        | 57.6     |
| Est. Weight:          |        | 85.70    |
| First Cut Date:       |        |          |
| Est. Close Date:      |        |          |
| Withdrawal Date:      |        |          |

On the right you will see the Feed Budget Information section. The diet currently being fed will be highlighted in green. You will also see any Additives or Meds being fed, how many tons are budgeted and how many tons are left to feed. The Left to Feed section will drop when as orders are Approved and Sent. The next diet will advance when the last feed order was sent or feed order was delivered, whichever was most recent.

# **BUDGET INFORMATION**

| ROCKY RIDGE FINISHER    |                |        |              |  |  |  |  |  |
|-------------------------|----------------|--------|--------------|--|--|--|--|--|
| BUDGET DIET             | ADDITIVES/MEDS | TONS   | LEFT TO FEED |  |  |  |  |  |
| N3 - Nursery 3 (25-45)  |                | 0.00   | 0            |  |  |  |  |  |
| F1 - Finisher 1 DEN+    |                | 40.00  | 40           |  |  |  |  |  |
| F1 - Finisher 1         |                | 40.00  | 40           |  |  |  |  |  |
| F2 - Finisher 2         |                | 133.51 | 13.51        |  |  |  |  |  |
| F3 - Finisher 3         |                | 108.19 | 6.19         |  |  |  |  |  |
| F4 - Finisher 4         |                | 117.12 | -44.88       |  |  |  |  |  |
| F5 - Finisher 5         |                | 78.48  | 78.48        |  |  |  |  |  |
| F6 - Finisher 6 Paylean |                | 100.69 | 100.69       |  |  |  |  |  |

For Sow Units you will see summary information on the Sow Unit on the left and Budget Information on the right. Budget will not be a factor in sow feed ordering so no line will be highlighted.

#### THERE PERSON AND A REPORT AND

| Female Inventory:2,721BUDGET DIETADDITIVES/MEDSSows Gestating:2,084- Gilt Developer (100-200)- Gilt Developer (100-200)Sows Lactating:241- Gestation 4.5 lb/d C/S- Gestation 4.5 lb/d C/SBoars:6- Gestation 4.5 lb/d C/S/DDGS/B- Gestation C/SGilts:115- Lactation C/S- Lactation C/S | SUMMARY                                                                     |                                   | BUDGET INFORMATION                                                                                                    |                |
|----------------------------------------------------------------------------------------------------|-----------------------------------------------------------------------------|-----------------------------------|----------------------------------------------------------------------------------------------------|----------------|
| - Gestation 4.5 lb/d C/S/DDGS                                                                                                    | Female Inventory:<br>Sows Gestating:<br>Sows Lactating:<br>Boars:<br>Gilts: | 2,721<br>2,084<br>241<br>6<br>115 | BUDGET DIET<br>- Gilt Developer (100-200)<br>- Gestation 4.5 lb/d C/S<br>- Gestation 4.5 lb/d C/S/DDGS/B<br>- Lactation C/S<br>- Gestation 4.5 lb/d C/S/DDGS | ADDITIVES/MEDS |

To place your feed order, scroll down to the Order Details section. You will see your group (or subgroup) and Bin. From the Order Diet dropdown, select the diet you want to order to that bin. The diet that should be ordered according to the Feed Budget will be highlighted. Fill in the Quantity and the date you want the feed delivered. Continue on to other bins as needed.

| ORDER DETAILS   | 5     |            |     |               |   |
|-----------------|-------|------------|-----|---------------|---|
| GROUP           | BIN   | ORDER DIET | QTY | DELIVERY DATE |   |
| ABC BAB 103019F | Bin 1 | HL#6(M) •  | 5   | Tue 03/03     | 0 |
| ABC BAB 103019F | Bin 2 | HL #6(M)   | 4   | Tue 03/03     | 0 |

If you need to add additional rows to the order click the Add Row button. You will see a summary of your order in the Order Summary section. . Once complete, click Save. You will get a popup letting you know your order has been saved. Click OK.

| ADD ROW       |               |     | SAVE 🖬    | ВАСК 🕒 |
|---------------|---------------|-----|-----------|--------|
|               |               |     |           |        |
| ORDER SUMMARY |               |     |           |        |
|               | DELIVERY DATE | DAY | ORDER QTY |        |
|               | 03/03/2020    | TUE | 9         |        |
| COMMENTS      |               |     |           |        |
|               |               |     |           |        |
|               |               |     |           |        |
|               |               |     |           |        |
|               |               |     |           |        |

To see the full Group Details at any time during your order, click on the Group Details tab. The top section will show Feed Mill and Group information. Address is the physical address of the barn/site. Capacity is based on site/barn setup. ADFI will first look for a Growth Curve and pull from that. If there is no Growth Curve assigned, it will pull from the current diet being fed from the Feed Budget.

### Miller | Miller North | MN1 | Feed Test Group |

| FEED MILL   |                    | GROUP          |                 | INFORMATION      |            |
|-------------|--------------------|----------------|-----------------|------------------|------------|
| Name:       | Back Forty Feed    | Group Name:    | Feed Test Group | Date Started:    | 11/17/2018 |
| Address:    | 2726 17th Ave. No. | Producer:      | Miller          | Animals Started: | 3000       |
|             | FORT DODGE, 50501  | Site:          | Miller North    | Started Wt:      | 57         |
| Phone:      |                    | Barn:          | MN1             | Health Status:   |            |
| Email:      |                    | Subgroup:      |                 | Capacity:        | 1500       |
| Min. Order: | 2                  | Address:       |                 | Genetics:        | PIC 327    |
| Max. Order: | 48                 |                | 9               | Gender:          | Mixed      |
| Min. Days:  | 1                  | Phone:         |                 | Supervisor:      | John Doe   |
|             |                    | Email:         |                 |                  |            |
|             |                    | Site Timezone: |                 |                  |            |

The bottom section will show additional group information. Current ADFI is from the current diet being fed from the Feed Budget. Current Tons per Day is the current ADFI \* Current Inventory / 2000. (or 1000 if international weights are being used).

Additives would be any feed being fed to the group/site where the ingredient is marked as an Additive in the Feed Ingredient Master. Withdrawal days will show if they are filled in on the setup for Medications or Vaccines.

## To see the feed order history for the group, click on Order History.

#### Sunrise Farms | Miller | | DL5F19 |

| Current Inventory:<br>Current ADFI:<br>Current Diet:<br>Tons per Day: | 2,500<br>3.83<br>F1 (50-75)<br>4.79 |                |             |          | Group:<br>Subgroup: | DL5F19                    |
|-----------------------------------------------------------------------|-------------------------------------|----------------|-------------|----------|---------------------|---------------------------|
| PHASE /<br>DIET                                                       |                                     | BUDGET<br>TONS | TONS<br>FED | ADJUSTED | LEFT TO<br>FEED     | DAYS FED /<br>BUDGET DAYS |
| F1 - F1 (50-75)                                                       |                                     | 6.25           | 56.00       |          | -49.75              | 0 - 30                    |
| F1 - F1M (50-75)                                                      |                                     | 50.00          | 58.00       |          | -8                  | 0 - 35                    |
| F2 - F2 (75-100)                                                      |                                     | 0.00           | 2.00        |          |                     | 0 - 40                    |
| F2 - F2M (75-100)                                                     |                                     | 0.00           |             |          |                     | 0 - 45                    |

To see an inventory history for the group click on the Inventory tab. This will reflect any movement, mortalities or any other changes to the inventory.

Miller | Miller North | MN1 | Feed Test Group |

| DATE       | QTY  | COMMENT       | REFERENCE            | END INVENTORY |
|------------|------|---------------|----------------------|---------------|
| 11/17/2018 | -5   | Influenza/Flu | Euthanize            | 2995          |
| 11/17/2018 | 3000 | 30001         | Purchase Feeder Pigs | 2995          |

#### **Requested Tab**

Once Save has been clicked, the order will show up on the Requested tab for approval, editing, or rejection. Click on the Requested tab. At the top you will see the Total Orders Pending and the total Amount in tons pending.

You can use the filters at the top to narrow your search for orders to approve, edit or reject. You can also clear any filters you have on the screen and Sort the orders on the screen.

| Create Order  | Requested  | Sent    | Historical | Weekly Summary |             |                     |
|---------------|------------|---------|------------|----------------|-------------|---------------------|
|               |            |         |            |                |             |                     |
| Total Orders: | 5 Tons: 47 |         |            |                |             |                     |
|               |            |         |            |                |             | < 1 >               |
| FEED MILL     | PRODUCER   | SITE    | PROD. TYP  | PE START DA    | TE END DATE |                     |
| Deluxe Feeds  | • (AII)    | ▼ (AII) | • (AII)    | - 🖬            |             | CLEAR FILTERS       |
|               |            |         |            |                |             | Cont Day Order Mar  |
| SELECT ALL    | .(0)       |         |            |                |             | Sort By: Order No • |

Find the order you want to approve, review it, and click Select.

| Back Forty Feed    | Miller | Miller North | EDIT REJECT      |        |          |              |
|--------------------|--------|--------------|------------------|--------|----------|--------------|
| ORDER NO           | DIET   | AMOUNT       | ANIMAL INVENTORY | AVG WT | MED PLAN | SUBMITTED BY |
| ORDER DATE & TIME  | Diet 1 | 22           | 2995             | 57     |          |              |
| REQUESTED DELIVERY |        | _            |                  |        |          |              |
| SELECT             | ▼ VIEW | MORE         |                  |        |          |              |

To see more details about the group and order, click the View More dropdown. The Feed Bins tab will be shown along with the information for the Feed Bins. You can click on any of the other headers – Comments, Budget, and History to see the data for those tabs. Click Hide Details to see less information.

## FEED BINS COMMENTS BUDGET

| BIN   | BIN<br>CAPACITY | LAST<br>BIN LEVEL | DIET                | ORDER<br>QTY | BIN<br>COMMENTS |
|-------|-----------------|-------------------|---------------------|--------------|-----------------|
| Bin 1 | 12.00           | 30% 10/13/2019    | HL #3(M)(SKY 13.6g) | 12.00        |                 |

## ▲ HIDE DETAILS

Select all may be used for quickly selecting all orders on the screen. Once orders to approve have been Selected, click Accept Orders. This step will send the order to the mill and move the orders to the Sent tab.

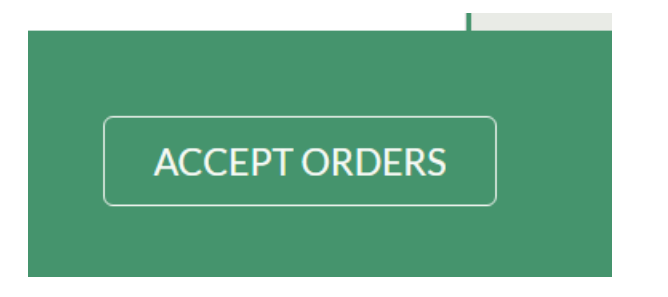

Use the Edit button to make changes to the order or the Reject button to reject the order. If you edit the order it will go back to Requested status and be available on the Requested tab again.

#### Sent Tab

The Sent tab will show orders that have been sent to the mill. Total Orders and Total Amount will show for those orders currently on the screen. You can use the filters to narrow your search.

| Create Order  | Requested Sent |                | Historical | Weekly Summary |          |                     |
|---------------|----------------|----------------|------------|----------------|----------|---------------------|
|               |                |                |            |                |          |                     |
| Total Orders: | 5 Amount: 6    | 5 <del>9</del> |            |                |          |                     |
|               |                |                |            |                |          | < 1 >               |
| FEED MILL     | PRODUCER       | SITE           | PROD. TYF  | PE START DATE  | END DATE |                     |
| (AII)         | - (AII)        | - (AII)        | ▼ (AII)    | -              |          | CLEAR FILTERS       |
|               |                |                |            |                |          |                     |
|               |                |                |            |                |          | Sort By: Order No 🔻 |

Orders on this tab can be cancelled or edited depending on their status. If the Status is Confirmed by Feed Mill you will not be able to Edit or Cancel the Order. Editing the order will send it back to the Requested tab for approval. A new email will be sent to the email group that the order has been changed. Cancelling the order will generate a new email that the order has been cancelled.

| Deluxe Feeds                                                                                                    | Sunrise Farms     Nursery   DL6F19 |                                                         |                |          |                                             |  |  |  |  |  |
|----------------------------------------------------------------------------------------------------|------------------------------------|---------------------------------------------------------|----------------|----------|---------------------------------------------|--|--|--|--|--|
|                                                                                                    | TONS                               | ANIMAL INVENTORY                                        | AVG WT         | MED PLAN | REQUESTED BY                                |  |  |  |  |  |
| ORDER NO<br><b>71</b>                                                                                                    | 24.00                              | 2,800                                                   |                |          | Laura Mernka                                |  |  |  |  |  |
| ORDER DATE & TIME<br>06/06/2019 10:48 AM                                                                                                    |                                    |                                                         |                |          |                                             |  |  |  |  |  |
| REQUESTED DELIVERY<br>Fri - 6/7/2019<br>STATUS                                                                                                    |                                    |                                                         |                |          |                                             |  |  |  |  |  |
| Confirmed by Feed Mill                                                                                                    | ▼ VIEW M                           | ORE                                                     |                |          |                                             |  |  |  |  |  |
|                                                                                                    |                                    |                                                         |                |          |                                             |  |  |  |  |  |
|                                                                                                    |                                    |                                                         |                |          |                                             |  |  |  |  |  |
| Deluxe Feeds                                                                                                    | Sunrise F                          | arms   Miller     DL5F19                                |                |          | EDIT                                        |  |  |  |  |  |
| Deluxe Feeds                                                                                                    | Sunrise F                          | arms   Miller     DL5F19  <br>ANIMAL INVENTORY          | AVG WT         | MED PLAN | EDIT CANCEL<br>REQUESTED BY                 |  |  |  |  |  |
| Deluxe Feeds<br>order NO<br>74<br>Order Date & Time                                                                                               | Sunrise F<br>TONS<br>11.00         | arms   Miller     DL5F19  <br>ANIMALINVENTORY<br>2,500  | AVG WT<br>85.7 | MED PLAN | EDIT CANCEL<br>REQUESTED BY<br>Laura Mernka |  |  |  |  |  |
| Deluxe Feeds<br>ORDER NO<br>74<br>ORDER DATE & TIME<br>06/06/2019 11:25 AM                                                                        | Sunrise F<br>TONS<br>11.00         | arms   Miller     DL5F19  <br>ANIMAL INVENTORY<br>2,500 | AVG WT<br>85.7 | MED PLAN | EDIT CANCEL<br>REQUESTED BY<br>Laura Mernka |  |  |  |  |  |
| Deluxe Feeds<br>ORDER NO<br>74<br>ORDER DATE & TIME<br>06/06/2019 11:25 AM<br>REQUESTED DELIVERY<br>Fri - 6/7/2019<br>STATUS<br>Sent to Feed Mill | Sunrise F<br>TONS<br>11.00         | arms   Miller     DL5F19  <br>ANIMALINVENTORY<br>2,500  | AVG WT<br>85.7 | MED PLAN | EDIT CANCEL<br>REQUESTED BY<br>Laura Mernka |  |  |  |  |  |

#### **Historical Tab**

The Historical tab will show Approved and Rejected orders including Total Orders and Amount. Rejected orders are kept for historical purposes. You can use the filters and the Sort By options at the top to make searching easier.

| Create Order  | Requested | Sent | Historical | Weekly Summary | _        |                      |
|---------------|-----------|------|------------|----------------|----------|----------------------|
|               |           |      |            |                |          |                      |
| Total Orders: | 6 Amount: | 92   |            |                |          |                      |
|               |           |      |            |                |          | < 1 >                |
| FEED MILL     | PRODUCER  | SITE | PROD. TYPE | START DATE     | END DATE |                      |
| (All)         | - (AII)   |      | - (AII)    | -              |          | CLEAR FILTERS        |
|               |           |      |            |                |          |                      |
|               |           |      |            |                | Sort By: | Requested Delivery - |

#### **Weekly Summary**

The Weekly Summary tab is a quick way to see all feed order for the week by Site. Filters can be used to make searching easier. Use the Previous Week and Next Week buttons to move either way on dates.

Information is broken down by Site, Day of Week, Bin, Qty and Diet.

| Create Order     | R                                   | equested | ł     | S    | ient         |      | Histo | rical              | We                               | eekly Su    | immary |                      |      |      |                    |                 |       |       |      |  |
|------------------|-------------------------------------|----------|-------|------|--------------|------|-------|--------------------|----------------------------------|-------------|--------|----------------------|------|------|--------------------|-----------------|-------|-------|------|--|
|                  |                                     |          |       |      |              |      |       |                    |                                  |             |        |                      |      |      |                    |                 |       |       |      |  |
| FEED MILL        | FEED MILL PRODUCER                  |          |       |      |              | SITE |       |                    |                                  | FLOW        |        |                      |      |      |                    |                 |       |       |      |  |
| Deluxe Feed      | Deluxe Feeds - Sunrise Far          |          |       |      | ns 👻 Miller  |      |       |                    |                                  | •           |        |                      |      |      | -                  | - CLEAR FILTERS |       |       |      |  |
|                  |                                     |          |       |      |              |      |       |                    |                                  |             |        |                      |      |      |                    |                 |       |       |      |  |
| « PREVIOUS WEEK  |                                     |          |       |      |              |      |       |                    | EEK:                             | 23<br>/9/20 | 10     |                      |      |      |                    | N               | EXT W | EEK » |      |  |
|                  |                                     | 0/0      | 0/201 | /-0/ | //20         | /1/  |       |                    |                                  |             |        |                      |      |      |                    |                 |       |       |      |  |
|                  |                                     |          |       |      |              |      |       |                    |                                  |             |        |                      |      |      |                    |                 |       |       |      |  |
|                  |                                     |          |       |      |              |      |       |                    | MILLER                           |             |        |                      |      |      |                    |                 |       |       |      |  |
| MOND.<br>6/3/201 | MONDAY TUESDAY<br>6/3/2019 6/4/2019 |          |       |      | WEDNESDAY TH |      |       | HURSDA<br>5/6/2019 | JRSDAY FRIDAY<br>5/2019 6/7/2019 |             |        | SATURDAY<br>6/8/2019 |      | Y    | SUNDAY<br>6/9/2019 |                 |       |       |      |  |
| BIN QTY          | DIET                                | BIN      | QTY   | DIET | BIN          | QTY  | DIET  | BIN                | QTY                              | DIET        | BIN    | QTY                  | DIET | BIN  | QTY                | DIET            | BIN   | QTY   | DIET |  |
|                  |                                     | MB 1     | 12    | F1   | MB 1         | 7    | F1    |                    |                                  |             | MB 1   | 12                   | F1   | MB 1 | 12                 | F1              |       |       |      |  |
|                  |                                     |          |       |      | MR 1         | 7    | F1    |                    |                                  |             | MR 1   | 10                   | F1   | MR 2 | 14                 | F1              |       |       |      |  |

MB1 11

MB 2 10

MB 2 12

F1

F1

F1

MB1 7 F1